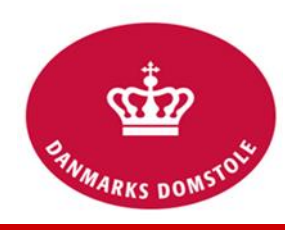

Du kan her se, hvordan du tilføjer bilag på en sag på domstolenes sagsportal. Du finder domstolenes sagsportal på <u>www.minretssag.dk</u>.

| Fase                             | Forklaring                                                                                                    | Tast                                                     |
|----------------------------------|----------------------------------------------------------------------------------------------------|----------------------------------------------------------|
| Log på domstolenes<br>sagsportal | Du finder domstolenes sagsportal på<br><u>www.minretssag.dk</u> . Du skal bruge Nem-Id<br>til at logge ind.                                                                                                    | NEM ID                                                   |
| Find sagen                       | På startsiden kan du se dine sager. Du kan<br>få bedre overblik over dine sager ved at<br>klikke på linket "Sager" for at se en<br>oversigt. Dobbeltklik på sagen eller tryk<br>"Åbn".                                                                                                    | Sager<br>Abn                                             |
|                                  | Du kan bruge mulighederne for at gruppere<br>eller filtrere dine sager for at finde den<br>rigtige.                                                                                                    | <ingen gruppering=""></ingen>                            |
|                                  | <ul> <li>TIP: Hvis du kender sagsnummeret,<br/>kan du indtaste det i feltet "Søg i<br/>sager". Du kan også søge på: <ul> <li>dit eget j.nr.</li> <li>parternes navne</li> <li>advokaters navne</li> <li>partsrepræsentanters navne</li> <li>partstilknyttedes navne</li> <li>adresser</li> <li>cpr.numre</li> <li>cvr. numre</li> <li>telefonnumre.</li> </ul> </li> </ul> | Søg i sager Q                                            |
| Tilføj dokumenter                | Hvis du ønsker at indlevere et nyt bilag til<br>retten, kan dette skal fra fanebladet<br>"Sagsoverblik" eller fanebladet<br>"Dokumenter og meddelelser".                                                                                                    | Sagsoverblik<br>Dokumenter og<br>meddelelser             |
|                                  | Vælg "Tilføj dokumenter".                                                                                                    | + Tilføj dokumenter                                      |
|                                  | <ul> <li>Vælg, at du vil indlevere et bilag.</li> <li>OBS: Hvis du lige har anlagt sagen,<br/>kan du ikke tilføje dokumenter, før<br/>retten har behandlet din stævning.</li> </ul>                                                                                                    | Vælg dokumenttype<br>Processkrift<br>Meddelelse<br>Bilag |

| Tilføj bilag | Vælg "Fortsæt"                                                                                                    | ✓ Fortsæt                                 |
|--------------|----------------------------------------------------------------------------------------------------|-------------------------------------------|
|              | Tryk på "Tilføj bilag" for at uploade et eller<br>flere bilag fra din computer.                                                                                                    | Tilføj bilag                              |
|              | Som dokumenttype er normalt valgt<br>"Sagens bilag". Du kan vælge en anden<br>type fra en rullemenu.                                                                                    |                                           |
|              | Dokumentets "Titel" beskriver, hvad<br>bilaget drejer sig om.<br>OBS: I bilag af typen "Sagens bilag" skal<br>titlen tillige indledes med bilagsnummeret.<br>Titlen kan f.eks. da være: | Titel * 🕑<br>Brev fra<br>Dokumenttype * 🎱 |
|              | "Bilag 1: Brev fra Jens Jensen til Hans<br>Hansen"<br>eller<br>"Bilag C: Ankestyrelsens afgørelse".                                                                                     | Sagens bilag 🔹                            |
|              | Skriv den dato, dokumentet er udstedt.                                                                                                    | Dokumentdato *<br>08-09-2016              |
|              | Hvis du fremlægger flere bilag, kan du<br>ændre bilagenes rækkefølge og bilagsnr.<br>Ved at trykke på "Flyt op" og "Flyt ned".                                                          | ✦ Flyt op                                 |
|              | Tryk på "Fortsæt", når du er færdig med at uploade bilag.                                                                                                    | ✓ Fortsæt                                 |
| Kvittering   | Bilaget er nu indleveret, og du kan<br>downloade kvittering.                                                                                                    |                                           |
|              | Vælg "Afslut"                                                                                                    | 🖒 Afslut                                  |
|              | Du kan nu se bilaget i oversigten over dokumenter.                                                                                                    |                                           |